# doovifi La domotique simplifiée

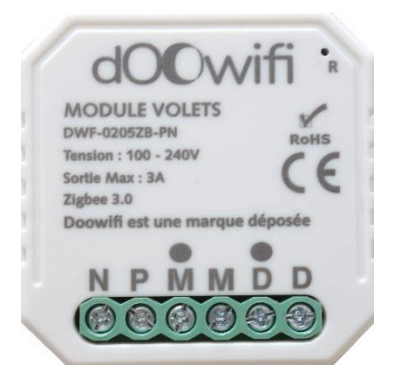

COMMANDE VOLET ZIGBEE DWF-0205ZB-PN-2 Version 2

Nécessite la passerelle Zigbee DWF-0611ZB

Version 2.4 - 2021

#### PRINCIPE DE FONCTIONNEMENT D'UN MODULE ZIGBEE

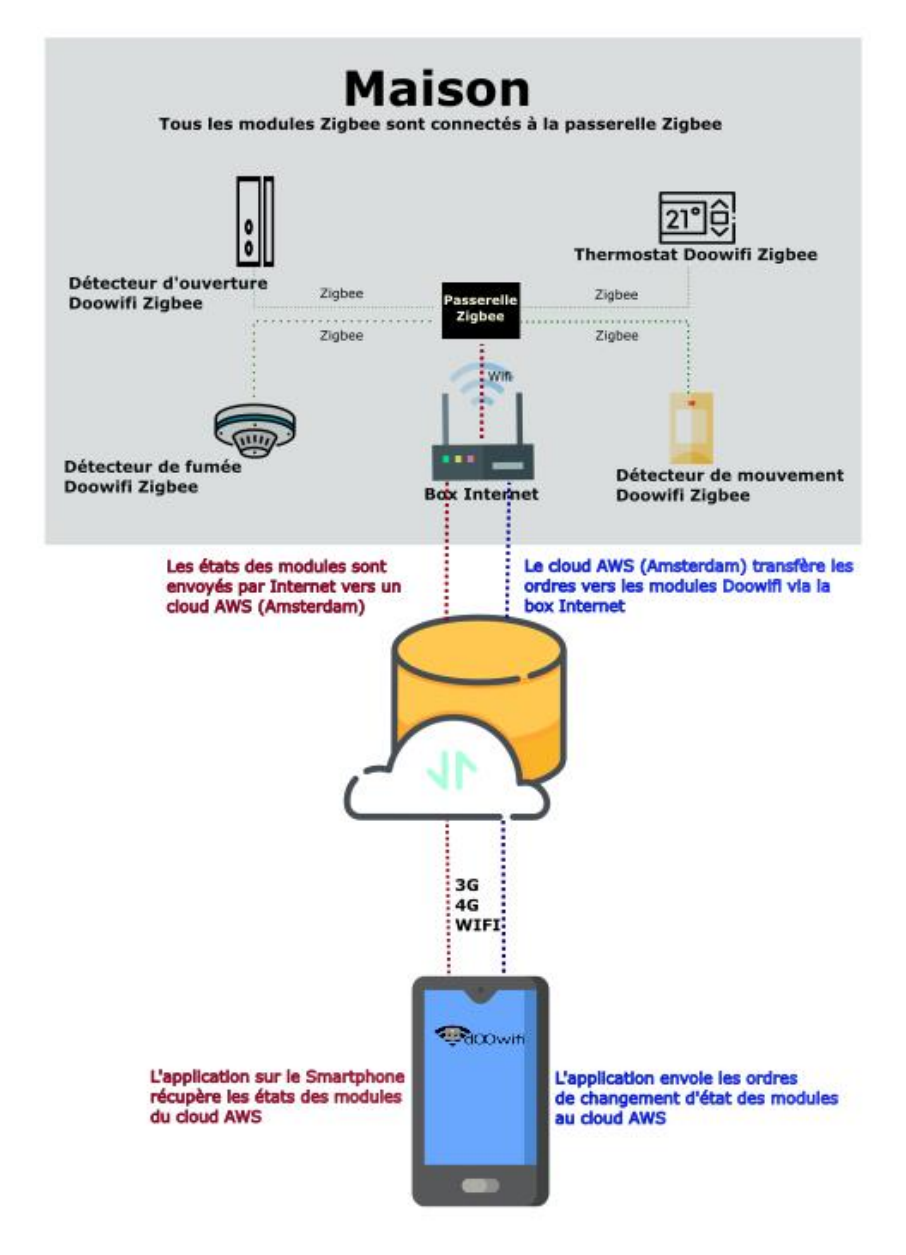

## <u>ÉTAPE 1 :</u> CÂBLER LE MODULE ATTENTION : Coupez le disjoncteur électrique principal avant les manipulations ci-dessous.

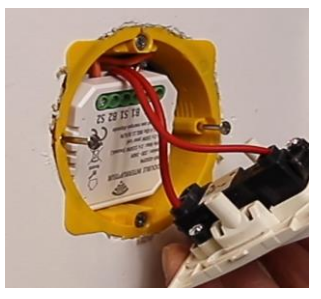

Ce module est encastrable dans une boîte de 50 mm de profondeur

Câblez votre module selon ce schéma. L'interrupteur existant peut être des boutons poussoirs ou l'interrupteur à 3 positions.

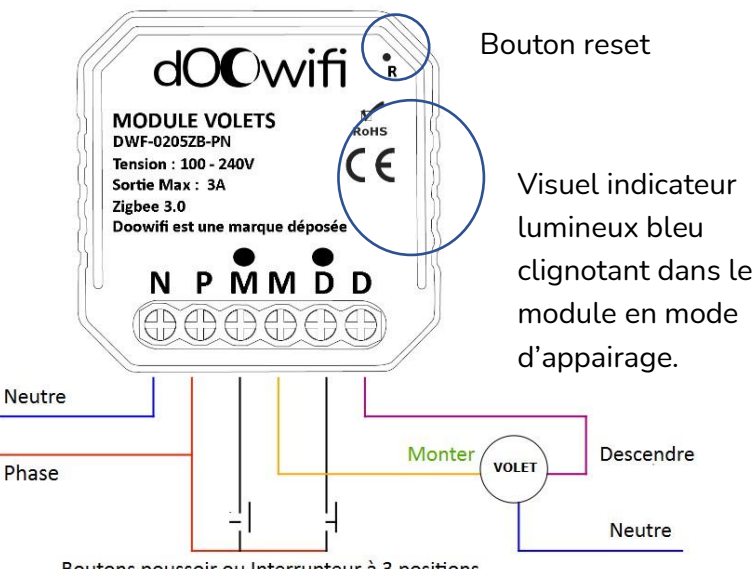

Boutons poussoir ou Interrupteur à 3 positions

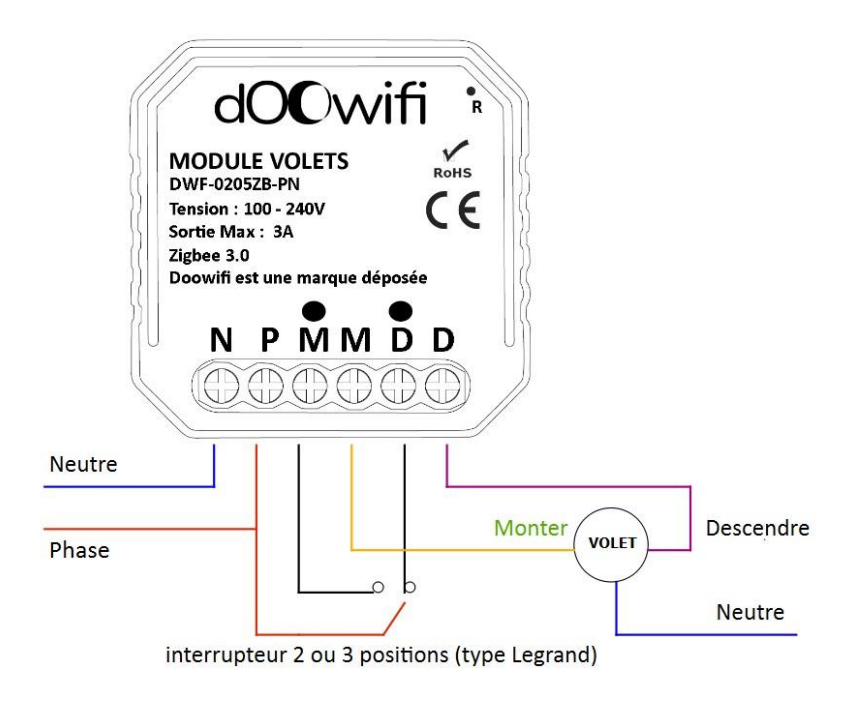

Après la connexion des fils, remettez le disjoncteur électrique principal, l'indicateur lumineux bleu clignote dans le module. Cela indique que le module est en mode d'appairage.

Si l'indicateur bleu ne clignote pas, utilisez un trombone pour appuyer sur le bouton R dans le trou en haut à droite jusqu'à ce que vous voyiez l'indicateur lumineux bleu clignoté.

# Vous devez avoir une passerelle Zigbee 3.0 connectée à l'application Smart Life ou Tuya avant de passer à l'étape 2.

# ÉTAPE 2 : APPAIRAGE À LA PASSERELLE

Ouvrir votre application compatible avec la technologie Tuya.

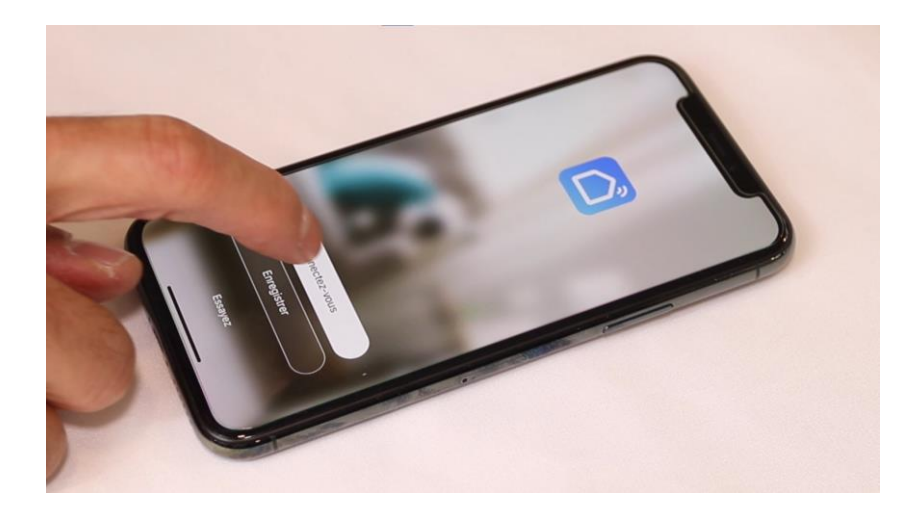

Identifiez-vous avec votre adresse email et le mot de passe que vous avez créé puis cliquez sur Se Connecter

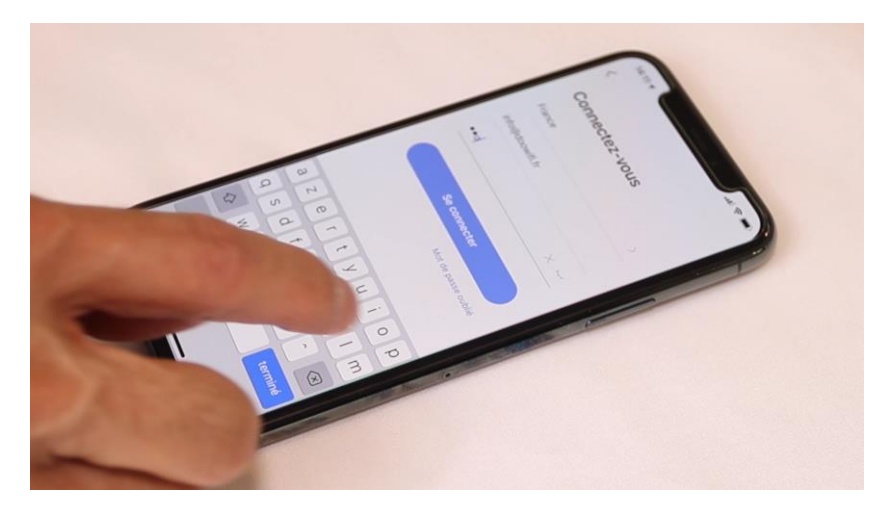

Sélectionnez la passerelle Zigbee que vous avez déjà appairé.

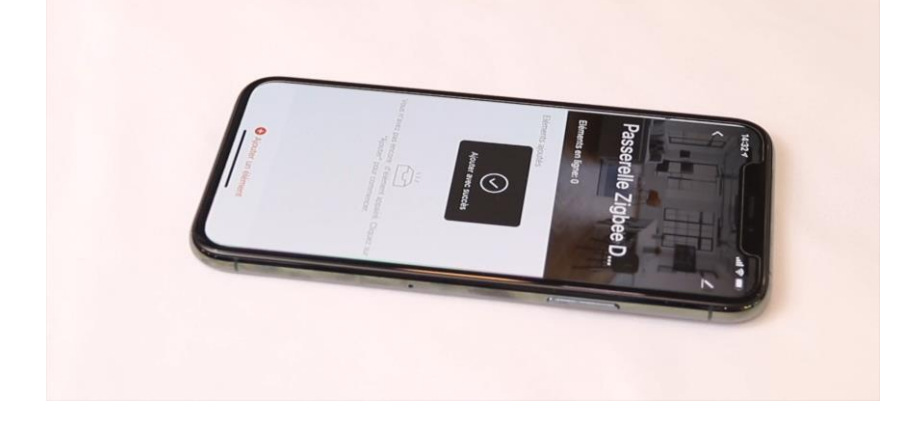

### Cliquez sur Ajouter un élément

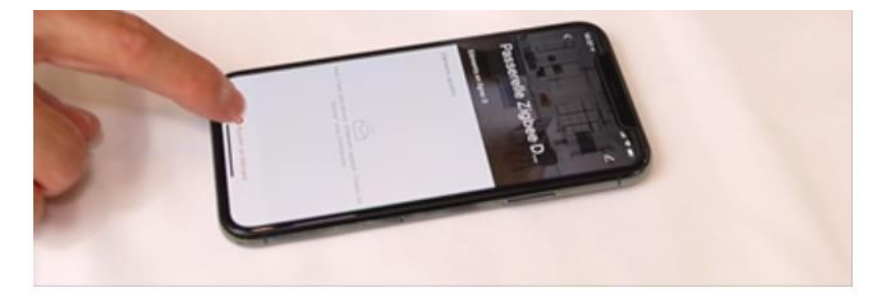

Cliquez sur La LED clignote déjà

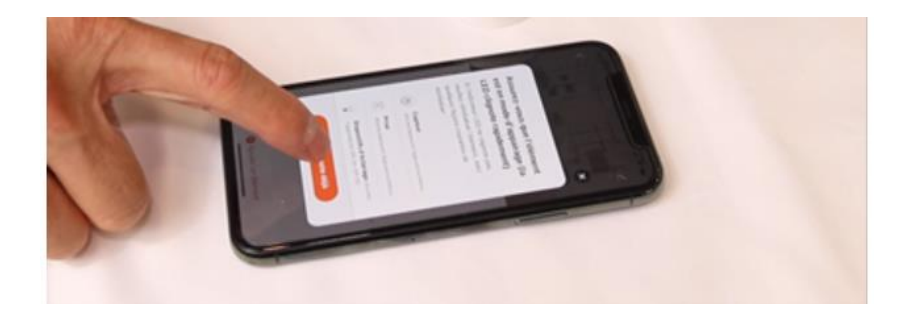

L'application recherche le module Zigbee sur le réseau

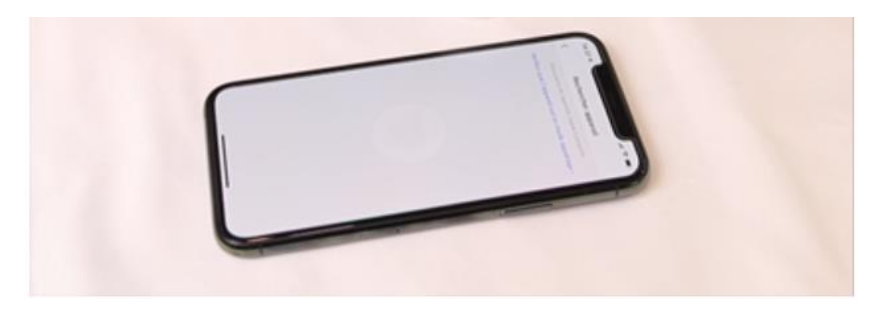

Cliquez sur Terminé quand la commande volets est affichée sur l'écran.

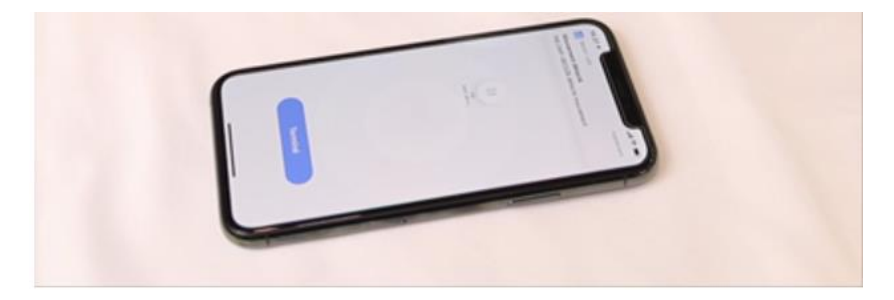

### **FÉLICITATION !**

VOUS POUVEZ CONTRÔLER VOTRE VOLET PAR VOTRE SMARTPHONE.

POUR CONTRÔLER À LA VOIX AVEC AMAZON ALEXA OU GOOGLE ASSISTANT, VEUILLEZ CONSULTER LA NOTICE DE AMAZON ALEXA ET GOOGLE POUR AJOUTER SMART LIFE DANS LES SERVICES ASSOCIÉS.

LA COMMANDE VOCALE POUR ALEXA EST : ALLUMER pour ouvrir / ÉTEINDRE pour fermer

Vous pouvez créer une routine dans Alexa pour changer la commande vocale comme vous souhaitez.

Si les boutons sur l'interface Smart Life sont inversés par rapport au sens du moteur (Monter/Descendre), basculez l'interrupteur Sens du moteur dans Config.

#### CALIBRAGE :

Si vous souhaitez utiliser la fonction d'ouverture/fermeture en %, vous devez calibrer le temps de monter/descendre complet du volet.

Il y a 2 méthodes. Lancez l'application :

Manuel : Cliquez sur Temps moteur. Fermez complètement le volet puis chronométrez le temps nécessaire pour ouvrir complètement le volet avec le bouton manuel.

Allez dans Config/ Temps moteur puis mettez ce temps dans Temps moteur.

<u>Automatique :</u> Cliquez sur Calibration.
Ouvrir complètement le volet avec le bouton manuel.
Cliquez sur Suivante
Fermez complètement le volet avec le bouton manuel.
Cliquez sur Suivante.
Le temps nécessaire pour monter complètement le volet sera mémorisé dans le Temps moteur.

Si votre volet est lourd, le temps d'ouverture du volet est parfois plus long que le temps de fermeture du volet. L'ouverture en position intermédiaire ne fonctionnera pas correctement. Date d'achat : Compte Smart Life :

Note :

# **dOOvifi** La domotique simplifiée

08 957 959 00 (40 centimes / minute)

Info@doowifi.fr

DOOWIFI.FR 46, AVENUE DE SEGUR - 75015 PARIS